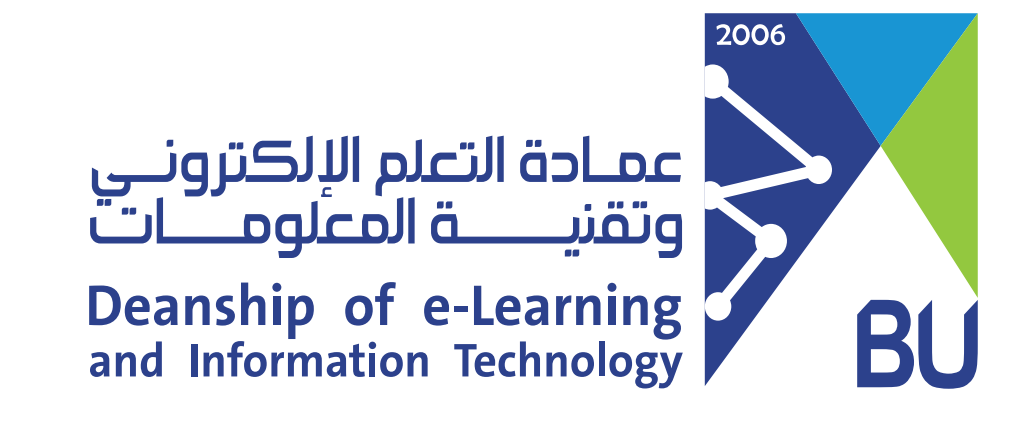

## Deleting an exam attempt and providing a student with another

If a student faced a technical issue during the exam and accidently submitted his exam, he will not be able to re-enter again since he should have only one attempt allowed. In this case, you have to clear his incomplete submission and then ask him to take the exam again, finish it and submit it properly. To remove the current attempt and allow another:

**Click on Grade Center then "Full Grade Center"** 

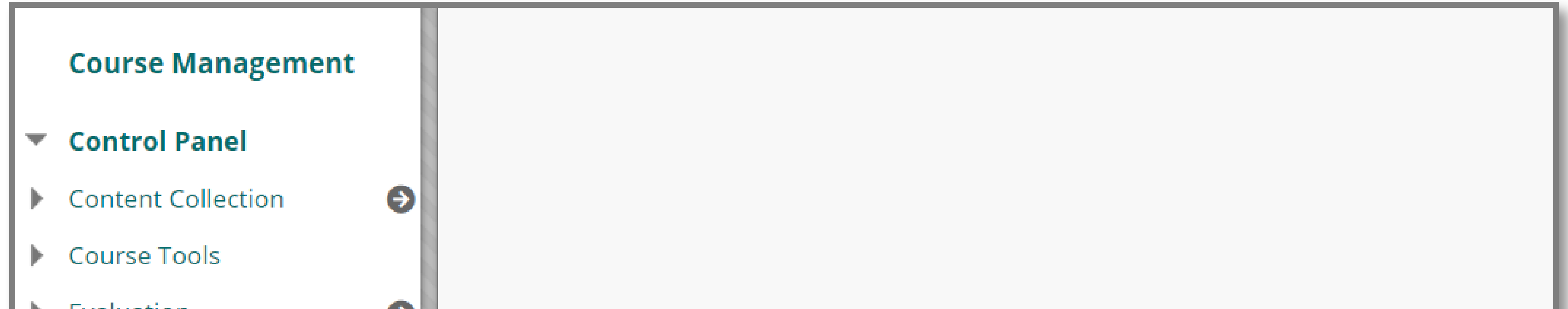

|   | Evaluation        | Θ |
|---|-------------------|---|
|   | Grade Center      | Ð |
|   | Needs Grading     |   |
|   | Full Grade Center |   |
|   | Assignments       |   |
| L | Tests             |   |
|   |                   |   |
| L | Users and Groups  |   |

## Go to the exam's column and search for the specified student who has the problem

| Grad  | e Center : Te<br>Grade Center disp | ests 🕑<br>lays all columns and rows in the (                                                                                                    | Grade Center and is tl | he default view of the G | rade Center. More Help |                  |                     |                                                    |
|-------|------------------------------------|----------------------------------------------------------------------------------------------------|------------------------|--------------------------|------------------------|------------------|---------------------|----------------------------------------------------|
| c     | reate Column                       | Create Calculated Colum                                                                                                    | n Manage               | Reports                  |                        |                  | Filter              | Work Offline 🗸                                     |
| Grad  | Move To Top<br>le Information Bar  | Email                                                                                                    |                        |                          |                        | Sort Columns By: | Layout Position 😸 C | order:<br>Ascending<br>ed:Shaʿbān 26, 1441 9:42 PM |
|       | LAST NAME                          | Section of the section of the sectio | SERNAME 📀              | STUDENT ID               | LAST ACCESS            | AVAILABILITY     | QUIZ 1 📀            | QUIZ 2 📀                                           |
|       |                                    | 4                                                                                                    | 37000369               |                          | Shaʿbān 26, 1441       | Available        | 9.00                | 8.00                                               |
| Selec | ted Rows: <b>0</b>                 |                                                                                                    |                        |                          |                        |                  |                     |                                                    |
|       | Move To Top                        | Email 📚                                                                                                    |                        |                          |                        |                  |                     | Icon Legend                                        |

## 3 Click on the small arrow at the exam column and select "View Grade **Details**" from the menu

| Grac | de Center : Te                     | ests 🕑<br>lays all columns and rows ir | n the Grade Center and is | the default view of the G | irade Center. <mark>More Help</mark> |                  |                     |                    |
|------|------------------------------------|----------------------------------------|---------------------------|---------------------------|--------------------------------------|------------------|---------------------|--------------------|
|      | Create Column                      | Create Calculated Co                   | olumn Manage              | Reports                   |                                      |                  | Filter              | Work Offline 🗸     |
|      | Move To Top                        | Email 📚                                |                           |                           |                                      | Sort Columns By: | Layout Position 📎 C | Order: Ascending V |
| Gra  | LAST NAME                          | FIRST NAME                             | USERNAME                  | STUDENT ID                | LAST ACCESS                          | AVAILABILITY     | QUIZ 1              | QUIZ 2             |
|      |                                    |                                        | 437000369                 |                           | Shaʿbān 26, 1441                     | Available        | <sup>5</sup> 9.00   | 8.00               |
| Sele | cted Rows: <b>0</b><br>Move To Top | Email 📎                                |                           |                           |                                      |                  |                     | Icon Legend        |

| Grade Center : Tes    | ts 💿                     | Center and is the default view of the G | rade Center. More Help       |                                    |  |
|-----------------------|--------------------------|-----------------------------------------|------------------------------|------------------------------------|--|
|                       |                          |                                         |                              |                                    |  |
| Create Column         | Create Calculated Column | Manage Reports                          |                              | Filter Work Offline 🗸              |  |
|                       |                          |                                         | Sort Columns By:             | $\odot$                            |  |
| Move To Top           | Email                    |                                         | Sort Columns by.             | Layout Position View Grade Details |  |
| Grade Information Bar | r La Quick Comment       |                                         |                              |                                    |  |
| LAST NAME             | S FIRST NAME SUSERNA     | ME STUDENT ID                           | LAST ACCESS 💿 AVAILABILITY 💿 | QUIZ 1 Exempt Grade                |  |
|                       | 437000                   | 369                                     | Shaʿbān 26, 1441 Available   | 9.00 Attempt 8/6/1441 6.00         |  |
| Selected Rows: 0      |                          |                                         |                              |                                    |  |

|                             |                                                                                      | Jump                                      |
|-----------------------------|--------------------------------------------------------------------------------------|-------------------------------------------|
| User                        | Column Quiz 1 (Test) < >                                                             |                                           |
| Current Grade:              | <b>9.00</b> out of 10 points                                                         |                                           |
|                             | Grade based on Last Graded Attempt<br>Due: None<br>Calculated Grade<br>View Attempts |                                           |
| Attempts Manual Ov          | rride Column Details Grade History                                                   |                                           |
|                             |                                                                                      | Delete Last Attempt 🔹                     |
| Date Created                | Date Submitted (or Saved) Value Feedback to Learner                                  | Grading Notes Actions                     |
| Shaʿbān 6, 1441 11:08:42 AM | Shaʿbān 6, 1441 11:28:25 AM                                                          | Grade Attempt Clear Attempt Ignore Attemp |

5 Now, contact the student and ask him to take the exam again.

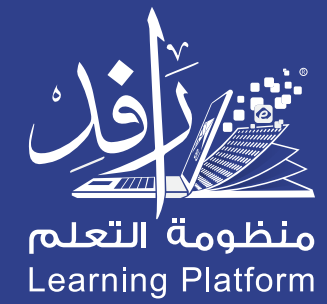